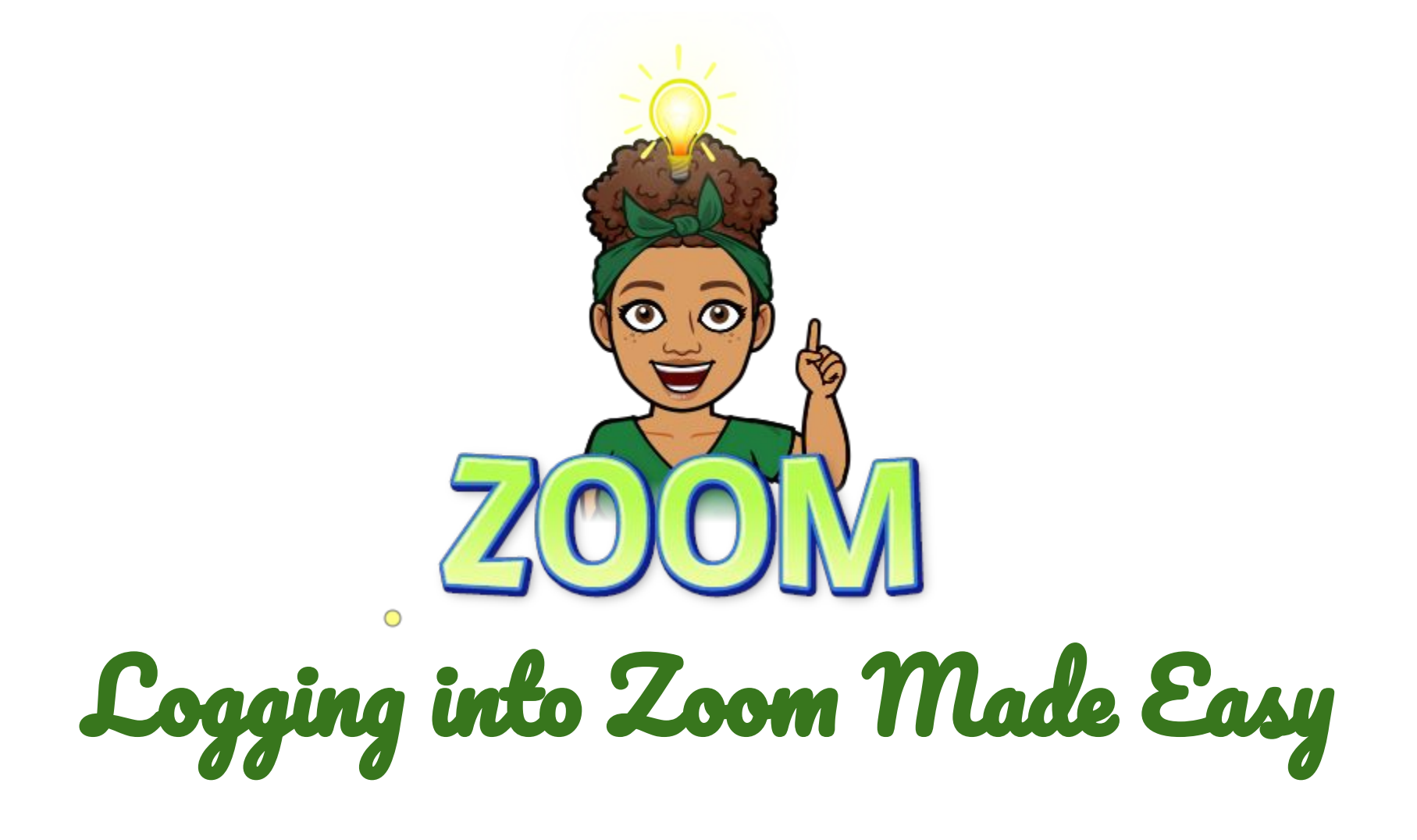

## Login to your NPS Zoom Account

1. Go to the NPS Zoom Page: https://norfolkpublicschools.zoom.us/

2. Click the 'Sign In' button.

3. Login with your NPS email address and password.

\* For smartphone or tablet/iPad, choose SSO (Single Sign On) Login option and use your NPS Credentials; the domain is "norfolkpublicschools"

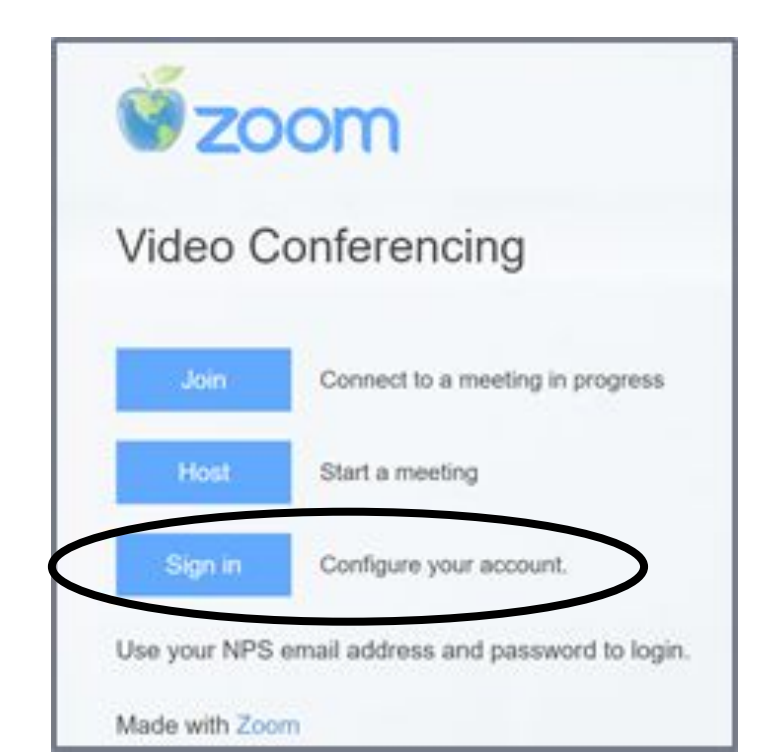

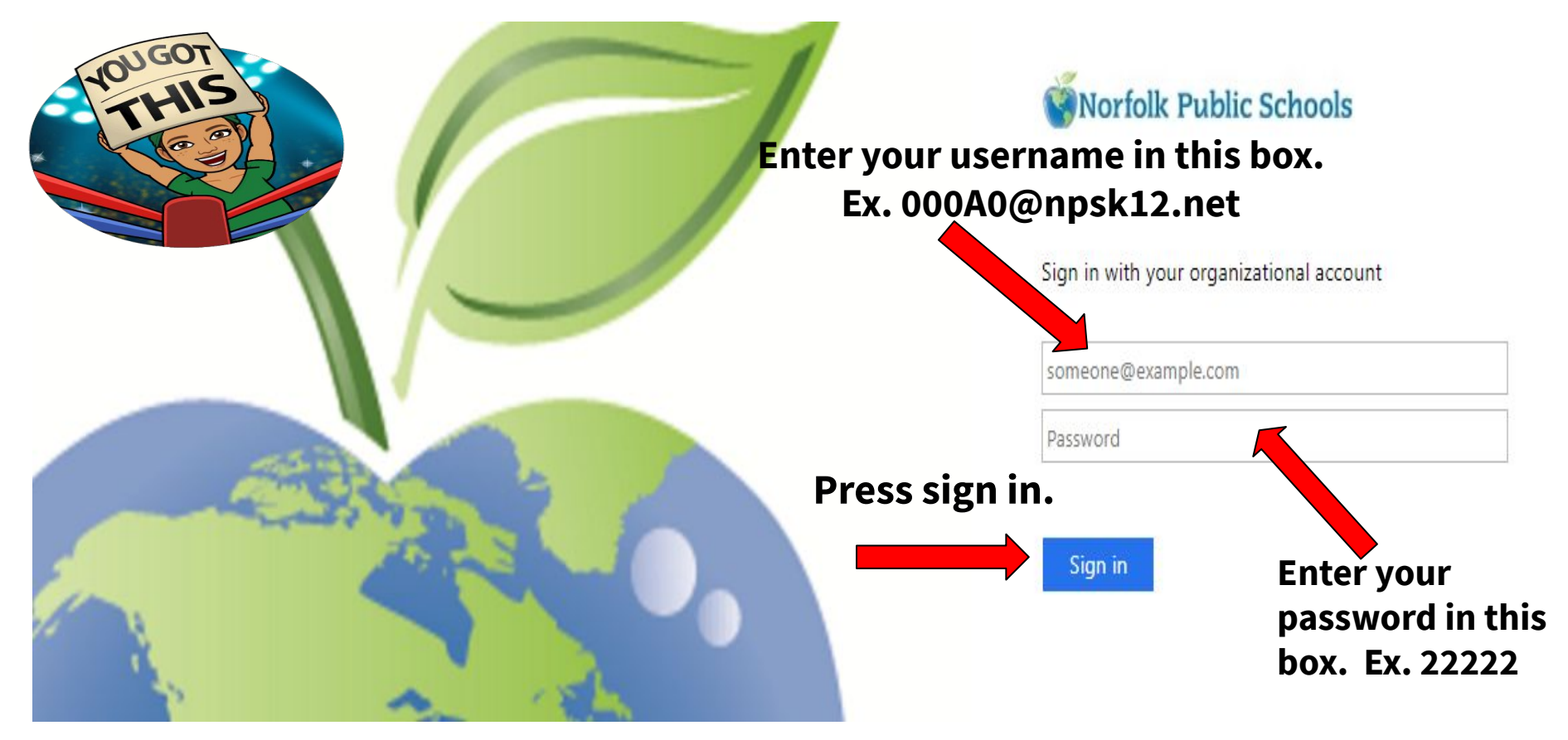

If your password is only 3 or 4 digits long please add zeros to the beginning. EX. 111 will become 00111 EX. 111 will become 01111

Be sure your name is here.

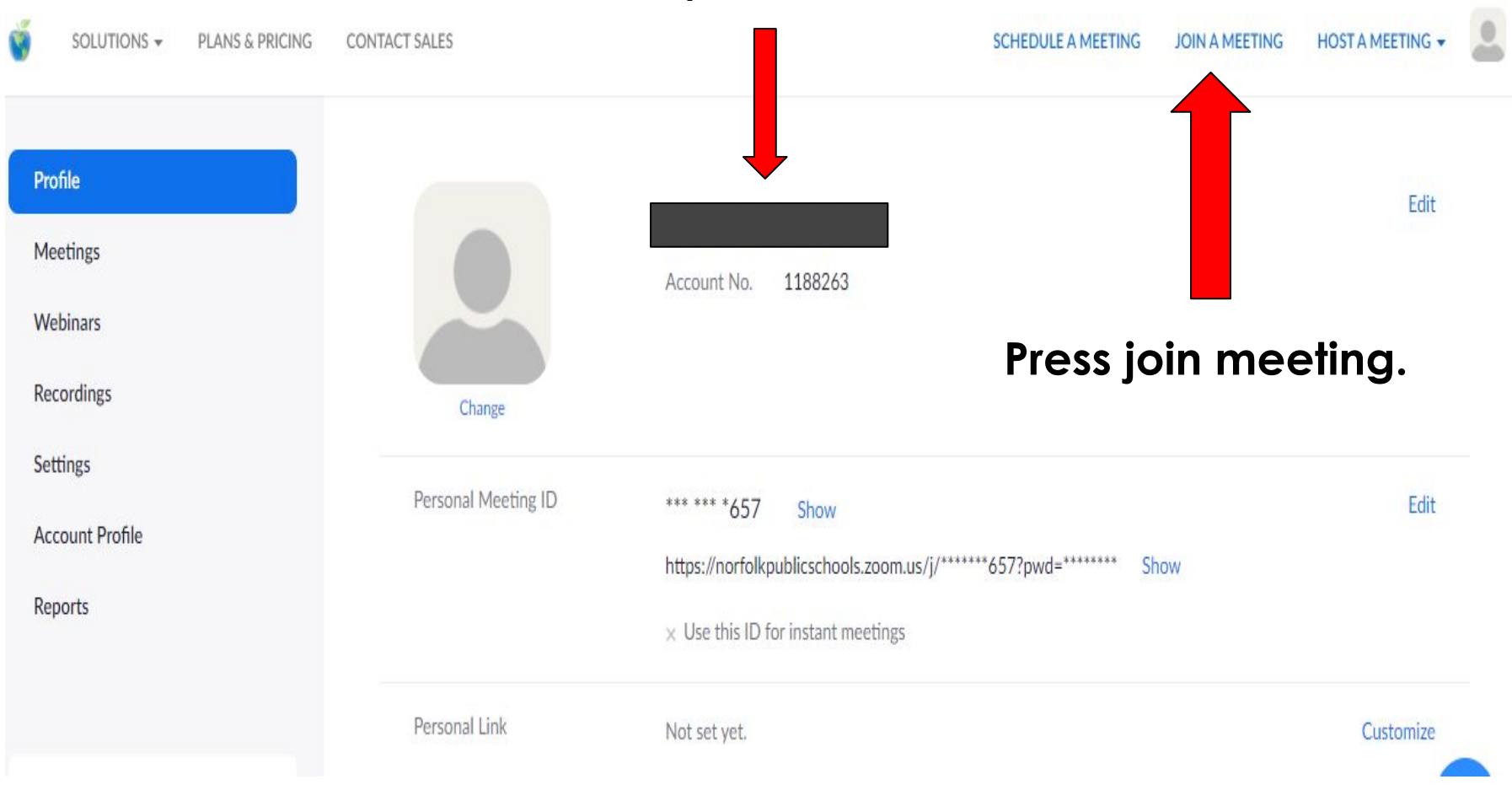

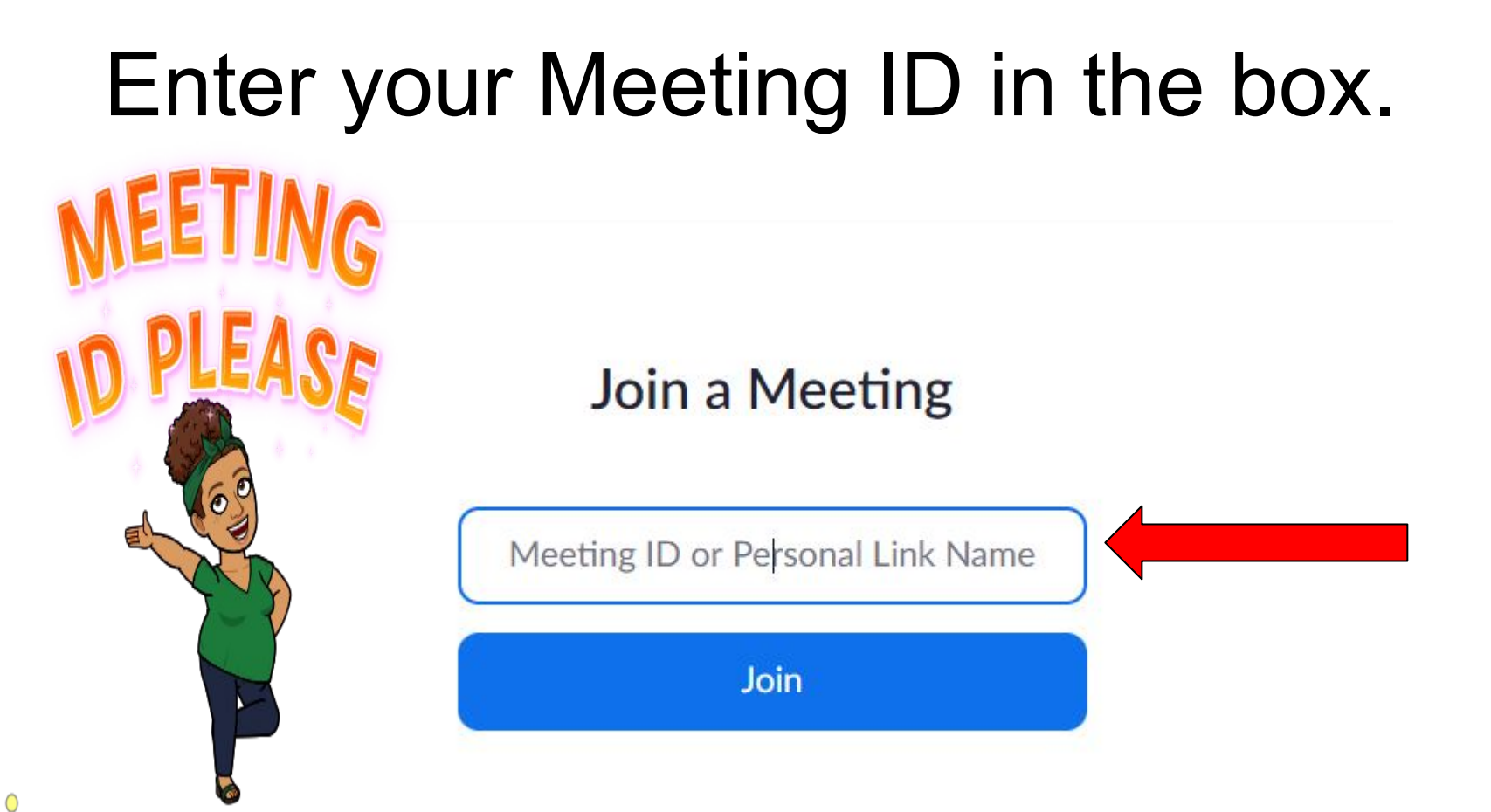

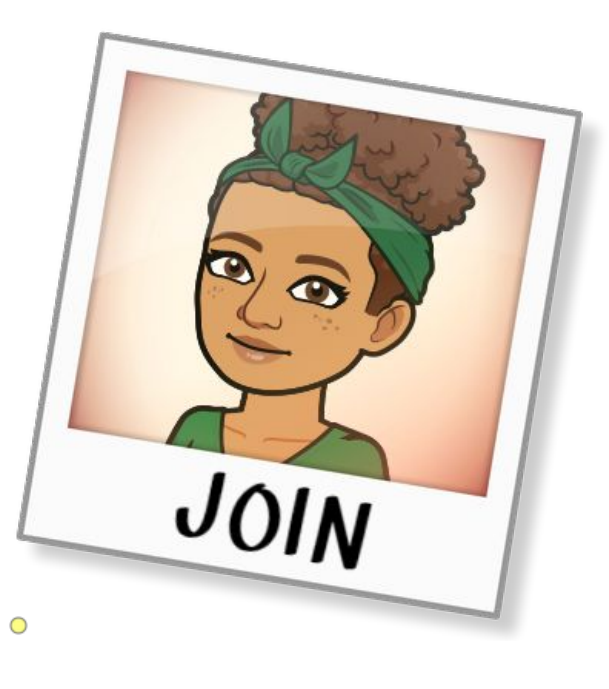

### Press Join.

#### Join a Meeting

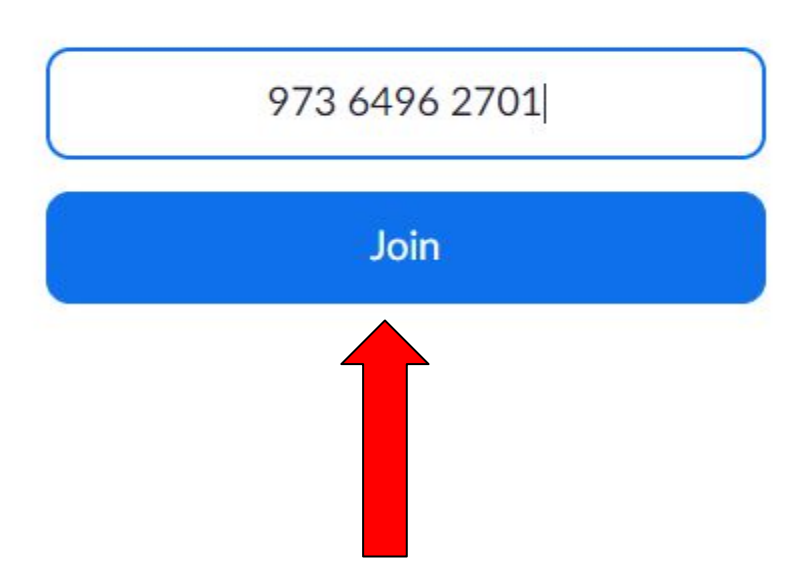

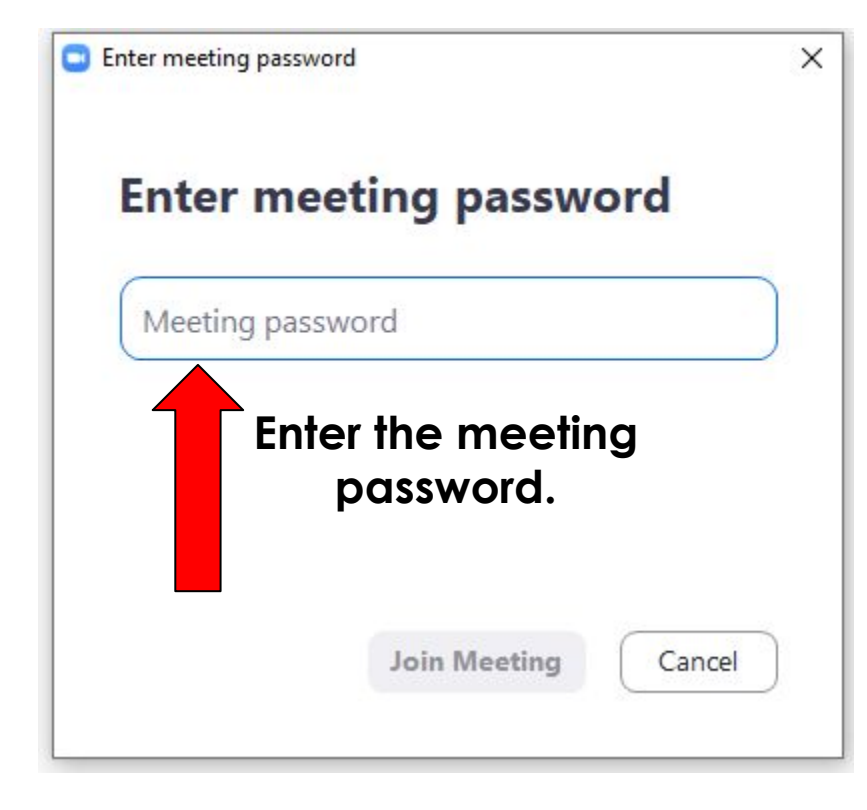

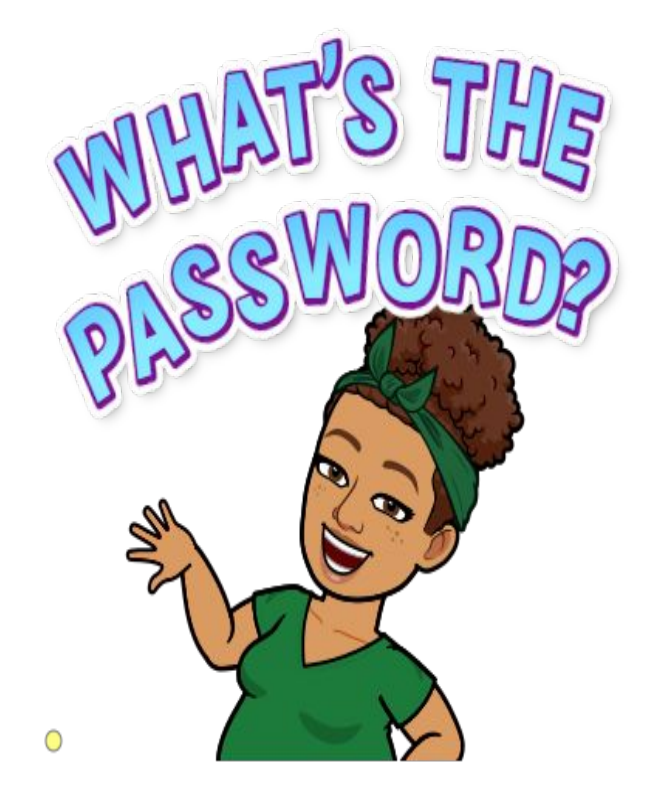

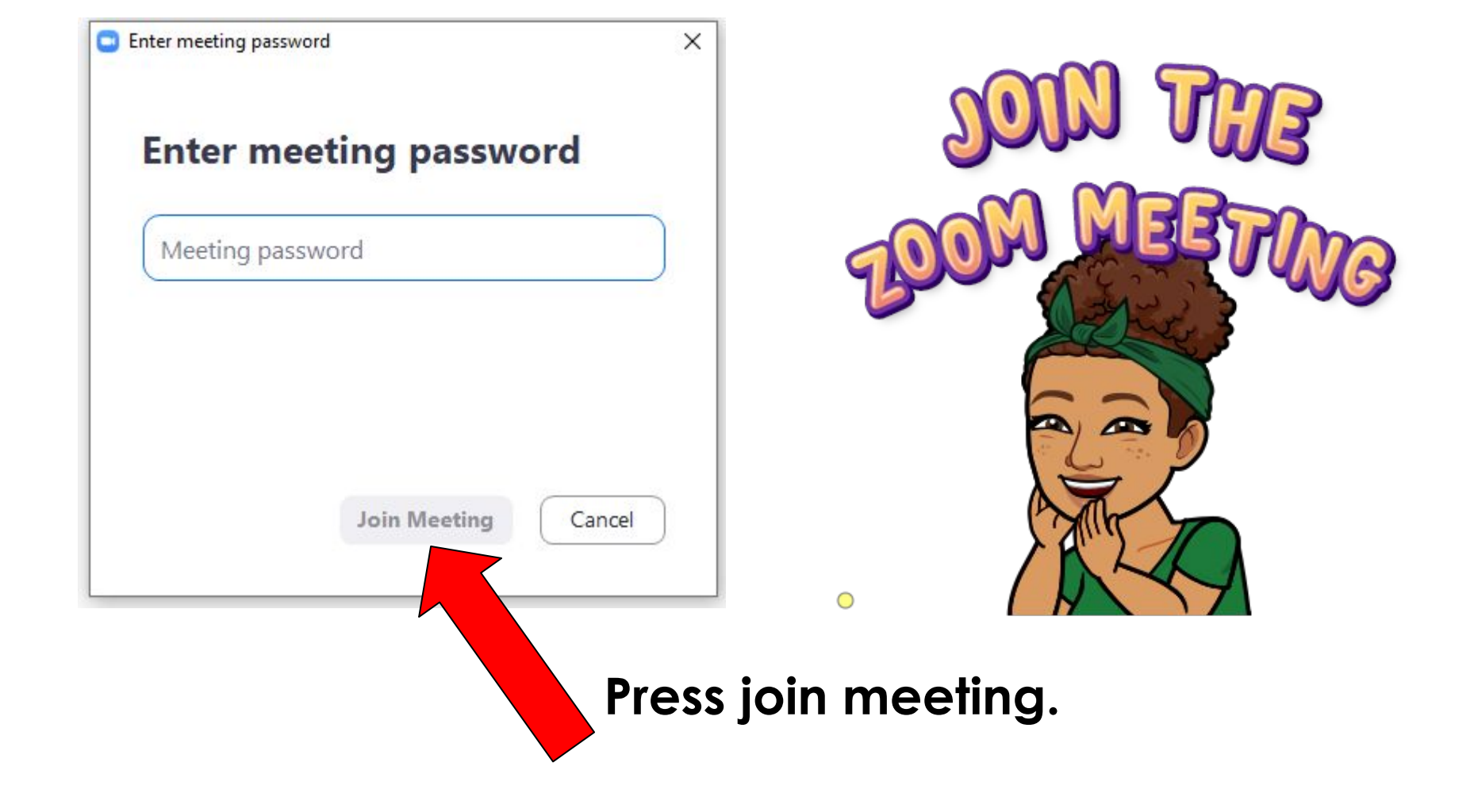

# This box should appear. Wait for you teacher to admit you into the room.

Please wait for the host to start this meeting.

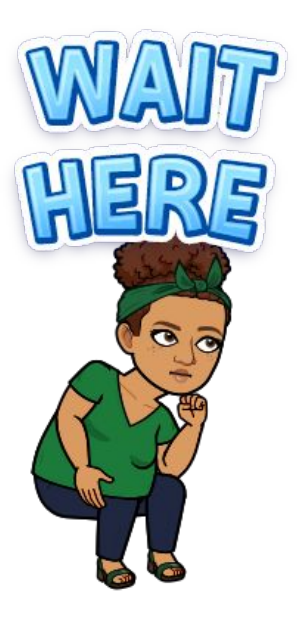

This is a recurring meeting

Day 1 Brown

Test Computer Audio

If you are the host, please login to start this meeting.

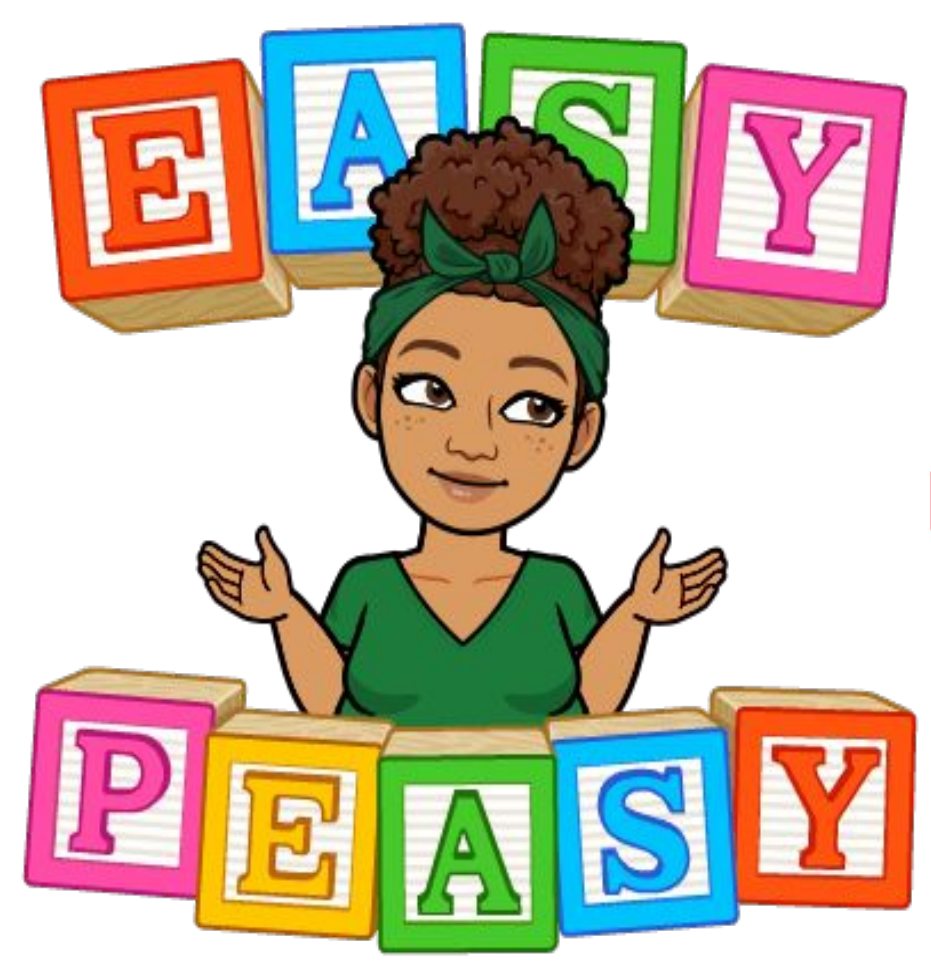

## Now you are logged into Zoom!!